## West Virginia State Bar

## Pro Hac Vice Instructions: Notice of Conclusion of a Proceeding

To close a Pro Hac Vice Case:

- 1. Go to <u>www.mywvbar.org</u>
- 2. Login as the Out of State Lawyer or Local Counsel
- 3. Scroll down the page to the "My Pro Hac Vice Cases" Dashboard

|                                                                                                    | e comis  | Pastcase | Ωł. | Events | Pro Hac Vice                                   | Search Cor | Rakt Us |                                                                                                    |            |                              |
|----------------------------------------------------------------------------------------------------|----------|----------|-----|--------|------------------------------------------------|------------|---------|----------------------------------------------------------------------------------------------------|------------|------------------------------|
| Memi<br>at 1 last - sine<br>mid Attence work<br>there have been<br>the<br>complexe, WV 2511<br>Verwitpetale Identi<br>Change Possword<br>Change Possword | er Pro   | file     |     | M      | embership<br>a Jance Forun<br>n Detai for Jate | 9 Balance  |         | Reporting Pe<br>2020<br>End Greits, 196.0<br>Cardenia Total<br>Salaret Dealt<br>Of Corportion<br>Salaret Dealt | compliance | 8 - June 30,<br>mi 2019-3520 |
| 10 Active<br>Respect Status Ch                                                                                                    | orge ]   |          |     |        |                                                |            |         |                                                                                                    |            |                              |
| VI.                                                                                                    | 1 Carlos | -        |     |        |                                                |            |         |                                                                                                    |            |                              |

4. Click "Close" under the Dismissal Order column

| bmit New PHV C             | ana 3    |                   |                     |        |         |           |      |
|----------------------------|----------|-------------------|---------------------|--------|---------|-----------|------|
| Case Number                | Tribunal | Local Attorney(s) | Out-of-State Lawyer | Case   | Payment | Dismissal | Edit |
| a more a sea to particular |          |                   | Names(s)            | Status | Status  | Urder     | Case |

5. Click "choose file" to attach the PDF dismissal order and click Save.

| The We                                 | st Virginia State Bar                                                                                                    |
|----------------------------------------|----------------------------------------------------------------------------------------------------|
| 0                                      |                                                                                                    |
| Notice of Conclusion                   | of a Proceeding                                                                                                    |
| O Linear You do not have permission    | to edit the contact wood. Contact the site administrator if you weed assistances.                                                    |
| Civil Action Number                    | 0000-BOT-Texting                                                                                                    |
| Notice of Conclusion or<br>Withdrawi * | Attach a file that includes the diminisal order or documentation that confirms the closure of the case.   Onesse File No file choose |
| Street Minister                        |                                                                                                    |

6. An email will be sent notifying the attorneys once the State Bar has reviewed your document and marked it as closed.